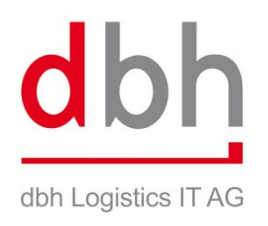

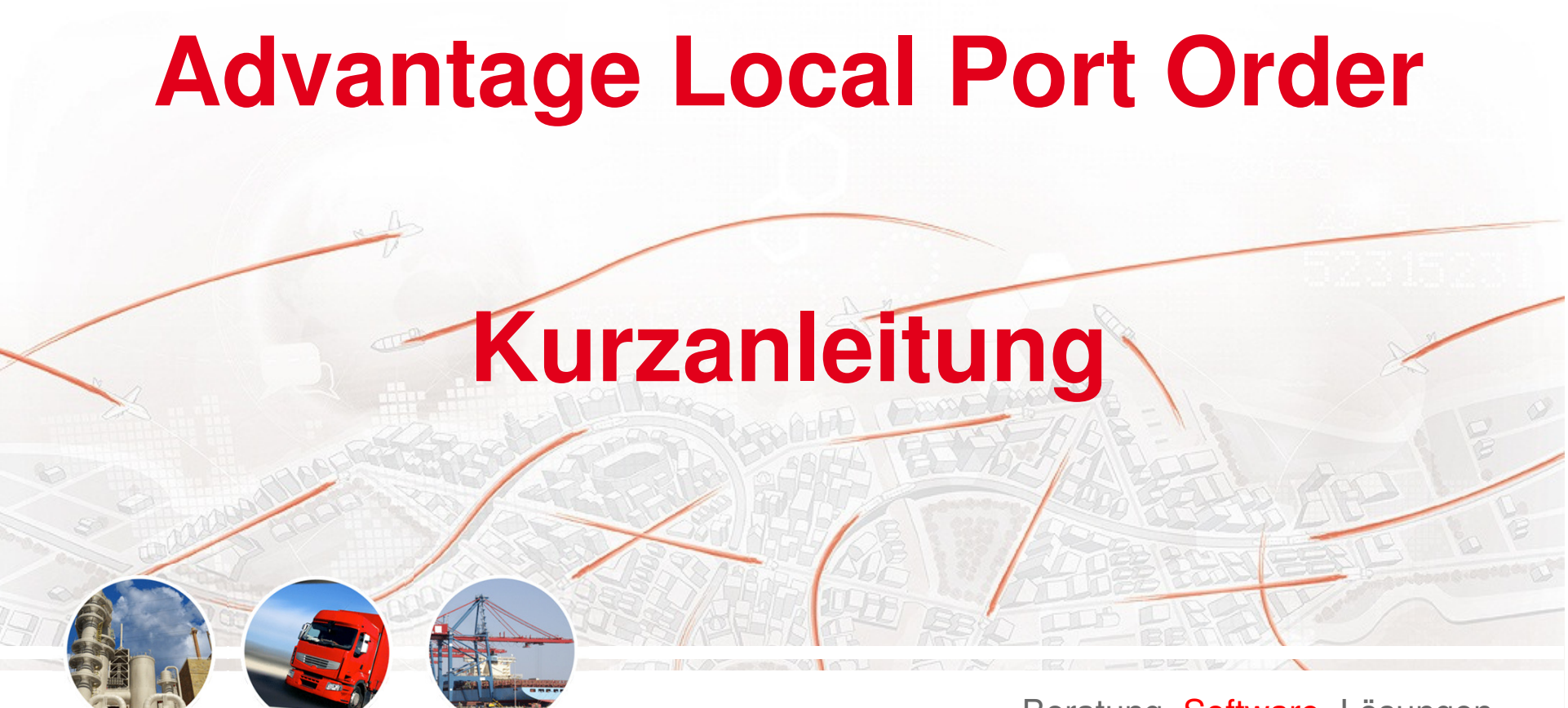

Beratung. Software. Lösungen.

### **Installation ALPO Produktion**

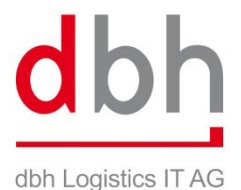

| Transmission (Construction)                                                                                                    |                                                                                           |                                                          |                                                                                                    |
|----------------------------------------------------------------------------------------------------|-------------------------------------------------------------------------------------------|----------------------------------------------------------|----------------------------------------------------------------------------------------------------|
| 🕙 ALPO - Mozilla Firefox                                                                                                    | <u>- 🗆 ×</u>                                                                              |                                                          |                                                                                                    |
| Datei Bearbeiten Ansicht Chronik Lesezeichen Extras Hilfe                                                                                                    |                                                                                           |                                                          |                                                                                                    |
| ALPO +                                                                                                    |                                                                                           | •                                                        | Die Erstinstallation erfolgt über eine Web-Seite                                                                                                    |
| Image: Second state   Image: Second state     Image: Second state   Image: Second state                                                                        | ۶ 🄎                                                                                       |                                                          | Download, http://clpa.dbh.do/                                                                                                    |
| 🔎 Meistbesucht 🥘 Erste Schritte 底 Aktuelle Nachrichten 🚦 Startseite von Mozilla                                                                                |                                                                                           |                                                          | Download: <u>http://aipo.don.de/</u>                                                                                                    |
| dbh Logistics IT AG         ALPO         Name:       ALPO         Version:       1.19.1.17         Herausgeber:       dbh Logistics IT AG         Installieren |                                                                                           | •                                                        | Sicherheitsabfragen sollten ggf. positiv<br>beantwortet werden<br>Alle weiteren Updates und Releasewechsel<br>werden durch ALPO automatisch installiert<br>(ClickOnce-Methode)                                                                                                    |
|                                                                                                    |                                                                                           |                                                          |                                                                                                    |
| Dateidov<br>Möcht                                                                                                    | vnload - Sicherhei<br>en Sie diese Date<br>Name: set<br>Typ: Anv<br>Von: alpo<br><i>i</i> | t <b>ei speic</b><br>tup.exe<br>wendung<br>wo.dbh.de     | ung                                                                                                    |
|                                                                                                    | Dateien aus dem li<br>kann eventuell auf<br>diese Software nic<br>Quelle nicht vertra     | Internet k<br>uf dem Co<br>cht aus ur<br>auen. <u>We</u> | Image: Second Second |

#### **Programmstart und Updates**

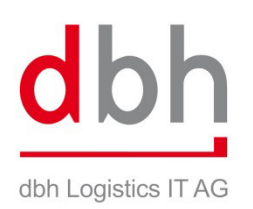

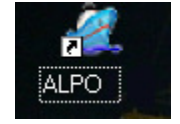

Auf dem Desktop oder im Startmenü kann ALPO gestartet werden.

| Launching Application               | <u>a</u> >                   |
|-------------------------------------|------------------------------|
|                                     | <u>6</u>                     |
|                                     |                              |
| Verifying application requirements. | This may take a few moments. |

ALPO prüft vor jedem Start, ob eine neue Version verfügbar ist

| (27%) Advantage 2008 wird installiert                                                                                                    | <u>a _   ×</u> |
|----------------------------------------------------------------------------------------------------|----------------|
| Advantage 2008 wird installiert<br>Dieser Vorgang kann einige Minuten dauern. Während der Installation können Sie<br>mit dem Computer andere Aufgaben erledigen. |                |
| Name: Advantage 2008                                                                                                    |                |
| Von: alpo.dbh.de                                                                                                    |                |
|                                                                                                    |                |
| Downloaden: 7,64 MB von 28,0 MB                                                                                                    |                |
|                                                                                                    |                |
| A                                                                                                    | bbrechen       |

Liegt neue Version auf dem Server vor, wird sie automatisch installiert

#### Anmeldung

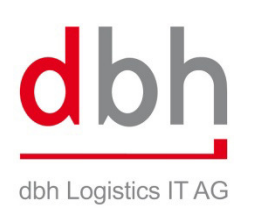

| 🖉 Benutzeranmeldu                                                                                      | ng                          |            |              | <u>_   ×</u>        |
|----------------------------------------------------------------------------------------------------|-----------------------------|------------|--------------|---------------------|
|                                                                                                    |                             | TINT OF    |              |                     |
|                                                                                                    | Benutzername                | Mustermann |              |                     |
|                                                                                                    | Passwort<br>Sprache<br>Stil | Standard   |              |                     |
| dbh Logistics IT AG<br>Martinistr. 47 - 49<br>28195 Bremen<br>Fon: 0421 30902-0<br>Fax : 0421 30902-57 | • ок                        | Abbrechen  | Verbindungen | dbh Logistics IT AG |

- Die Anmeldung erfolgt über die Eingabe von Benutzername und Passwort.
- Über "Sprache" kann in eine andere Sprache gewechselt werden (falls Übersetzung vorhanden).
- Unter "Stil" kann die Darstellung der Anwendung verändert werden.
- Verbindungen werden durch die Installation automatisch eingestellt. In der Regel ist keine manuelle Anpassung notwendig.

## dbh Logistics IT AG

#### **ALPO Module**

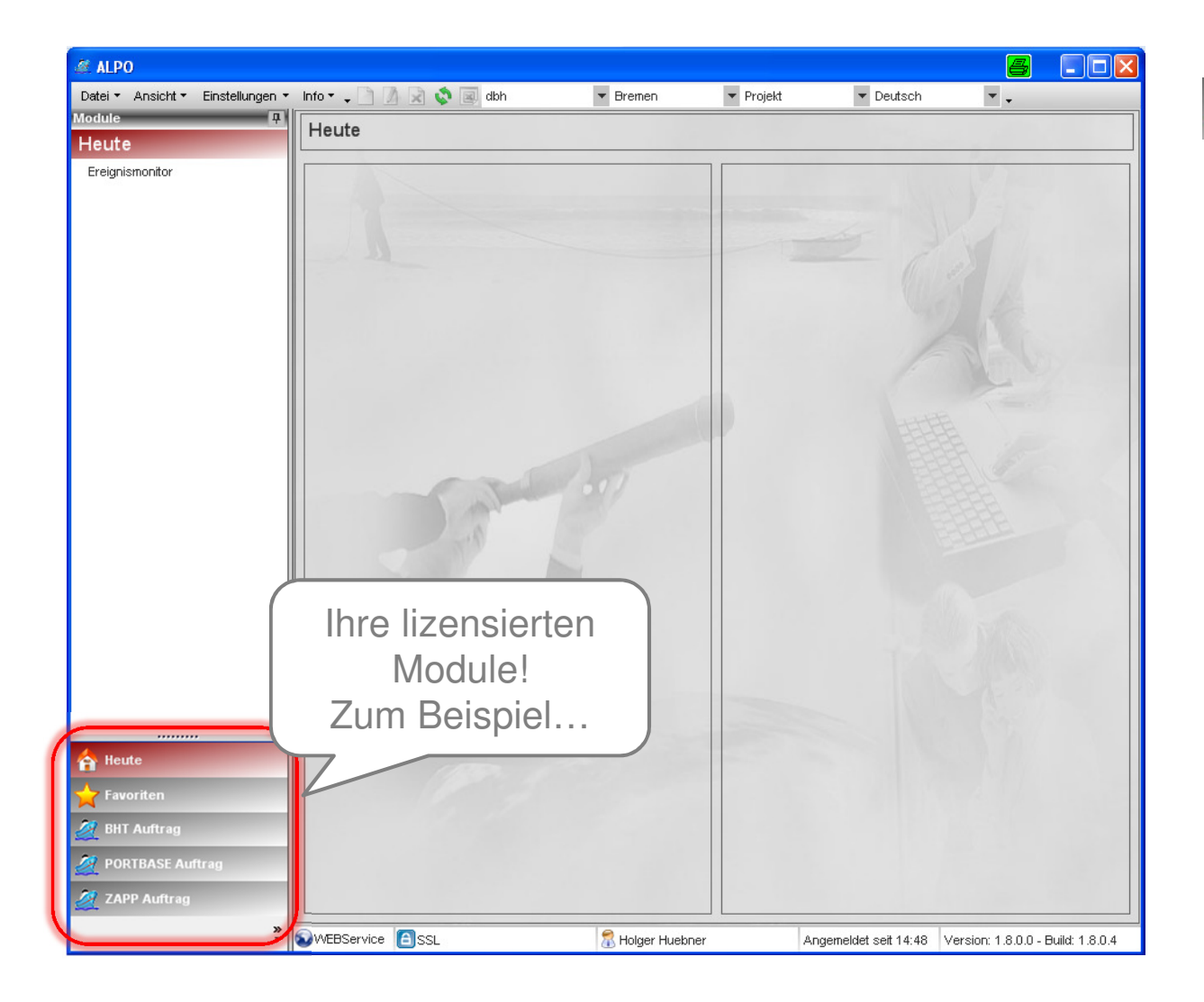

🌌 BHT Auftrag

Erfassen und senden Sie Ihre BHT-Aufträge (125er, 022 / 050 etc.)

#### 🧖 ZAPP Auftrag

Erfassen und senden Sie Ihre ZAPP-Aufträge (HDS, GM01, A18 etc.)

#### 🧖 PORTBASE Auftrag

Erfassen und senden Sie Ihre Portbase-Aufträge (Rotterdam / Amsterdam)

#### 🧖 APCS Auftrag

Erfassen und senden Sie Ihre APCS-Aufträge (Antwerpen / Zeebrügge)

### **Startbildschirm: HEUTE**

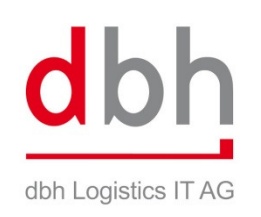

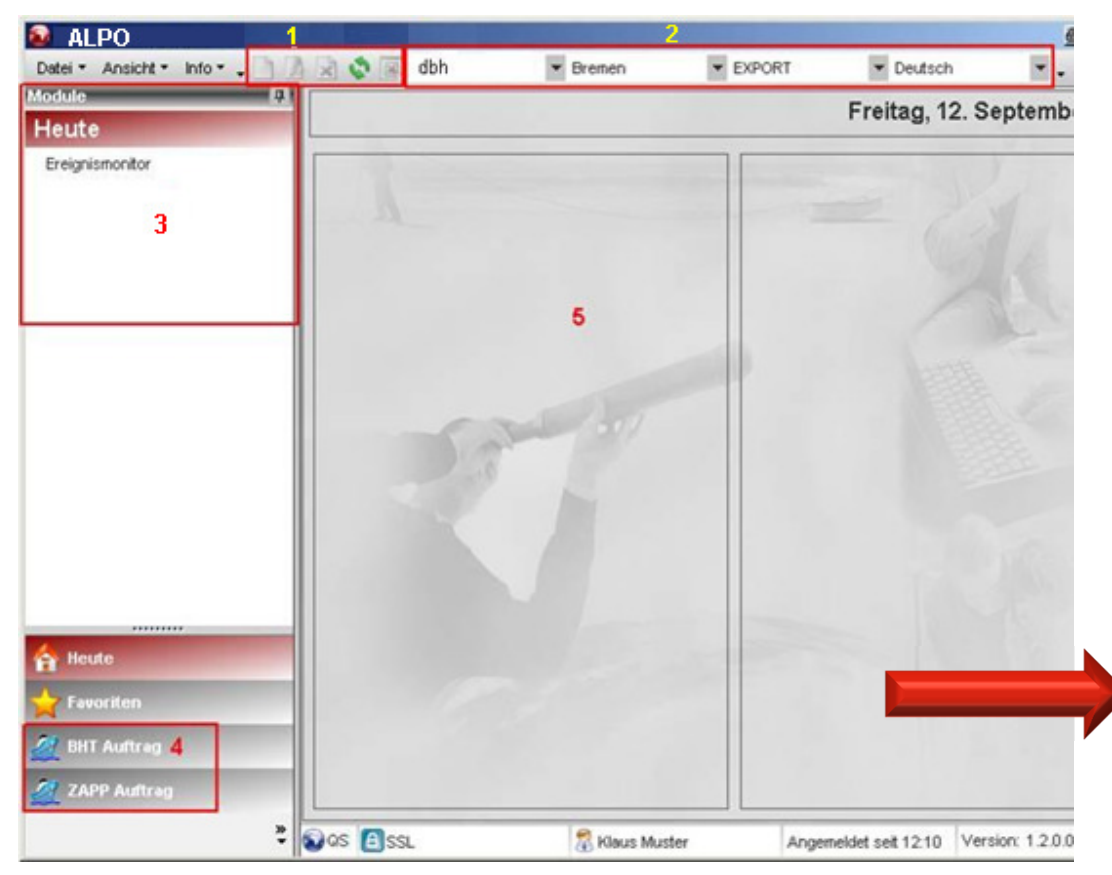

- Neben dem Menü befindet sich eine "Toolbar" (1).
- Außerdem werden in der Menüleiste Mandant, Standort und Abteilung des Users angezeigt (2).
- In der linken Spalte werden zu dem jeweils ausgewählten Modul verfügbare Funktionen angezeigt (3).
  - Über Auswahl des gewünschten Moduls unten links (4) gelangen Sie zu den Hafenaufträgen.
- Startseite ist immer der "Heute" – Bildschirm (5).

### **BHT-Modul:** Funktionen

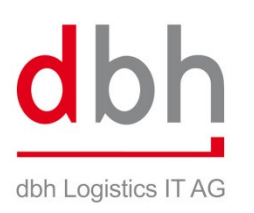

- Übersicht → Standardübersicht der aktuellen Aufträge
- (Aktuelle Aufträge sind noch nicht abgeschlossen z.B. Storno oder Schiff ist schon abgefahren)
- Kritische Aufträge  $\rightarrow$  Alle Aufträge mit "MOB", Verladestopp etc.
- Off. Stückgutaufträge → Übersicht aller Anlieferaufträge, zu denen noch Waren existieren, die abgesetzt werden müssen.
- Off. Importaufträge  $\rightarrow$  extra Übersicht für aktuelle Importaufträge
- Containerauftrag erfassen  $\rightarrow$  Auftragsarten 125, 138 etc.
- Konv. Auftrag erfassen  $\rightarrow$  alle konv. Auftragsarten z.B. 022, 023 etc.
- Packauftrag → Auftragsart 413er (Sammelcontainer im Freihafen)
- Vorlagen → immer wiederkehrende Aufträge können als Vorlage gespeichert werden.

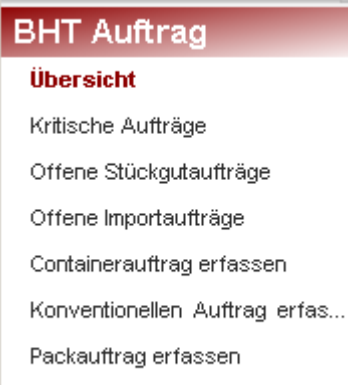

Vorlagen

Module

#### Auftragserfassung: Auftragskopf

| 🔂 Auftrag                                  |                                  |                              |                            | 8 _ O × |
|--------------------------------------------|----------------------------------|------------------------------|----------------------------|---------|
| 🗄 📄 🐼 🖹 🙀 📴 Speichern 🔚 Speichern und Sch  | ießen 🛛 🤯 Speichern und Senden 🛛 | 🛚 Auftrag stornieren   🕑 His | torie 🖕 🔍 🖄 Deutsch        | • •     |
| Auftrag                                    |                                  |                              |                            |         |
| Nummer 0                                   | BHT Referenz                     | Kopfnummer 001               | Status NEW                 | 10      |
| Allgemein Container                        |                                  |                              |                            |         |
| Auftragskopfdaten                          |                                  | A                            | uftraggeber                |         |
| Auftragsart ANLIEFERN ENTLADEN (CONTAINER) |                                  | Sa                           | achbearbeiter Klaus Muster |         |
| Schiffsdaten                               | Vorlauf                          | Te                           | elefon 004904211768393     |         |
| Schiffsnummer 6960011                      | Transportart LKW                 |                              | bteilung                   |         |
| Schiffsname TBN-PSEUDOSCHIFF               | Kennzeichen                      | Pc                           | osition 🔬                  |         |
| Makler SAFMARINE,HB                        | Trucker/Spedition                |                              | fferte                     |         |
| Reeder                                     | Anhänger Kennzeichen             |                              |                            |         |
| Schuppen C1 💌                              | Trucker Code                     | Al                           | bweichender Auftraggeber   |         |
| Ladehafen DEBRE                            |                                  | A                            | uftraggeber                |         |
| ETS (Abfahrt) 31.12.2008                   |                                  | Re                           | echnungsempfänger          |         |
| Bestimmungshafen CIABJ                     |                                  | Ur                           | mschl.Kd.Nr.               |         |
| ETA (Ankunft) 30.03.2009                   |                                  | Po                           | osition                    |         |
| Endbestimmungsort                          |                                  | Al                           | bteilung                   |         |
|                                            | ]<br>Bemerkung                   | 0                            | fferte                     |         |
|                                            |                                  | R                            | ewe                        |         |
|                                            |                                  | <b>•</b>                     |                            |         |
|                                            |                                  |                              |                            |         |
| Geändert am von                            |                                  |                              |                            |         |

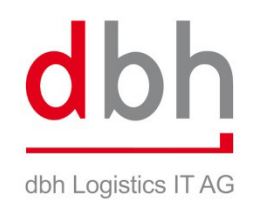

- Auftragserfassung mit den bekannten Feldern aus der BHT.
- Beim Speichern gibt es eine Pflichtfeldprüfung
- Auswahl der Auftragsarten bei Container und konventionell eingeschränkt.

### Auftragserfassung: Schiffsuche

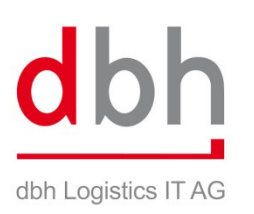

| Schiffssuche                  |                    |                                     |            |           | Ē            | 3 <u>-     ×</u> |
|-------------------------------|--------------------|-------------------------------------|------------|-----------|--------------|------------------|
| 🐼 🏏 Übernehr                  | nen 🖕              |                                     |            |           |              |                  |
| Suche - Export                |                    |                                     |            |           |              |                  |
| Schiffsname                   | Safat              | ETS von                             | 07.04.2008 | ▼ bis     | 07.05.2008   | • >              |
| Makler                        |                    | <ul> <li>Bestimmungshafe</li> </ul> |            |           | 🔍 Suchen     | 3                |
| Ergebnis<br>Snaltentitel hier | rher ziehen um nac | :h dieser Spalte zu gruppiere       | an         |           |              |                  |
| SIS - Nummer                  | Makler             | Schiffname                          | Schuppen   | Ladehafen | ETS 4        | Zielhafe         |
| CU4M011                       | cosco (            | AL SAFAT                            | FH         | DEHAM     | 08.04.2008 0 | SGSIN            |
| VCL021                        | SENATOR-LINE       | AL SAFAT                            | FH         | DEHAM     | 08.04.2008 0 | SGSIN            |
|                               |                    |                                     |            |           |              |                  |
| •                             |                    |                                     |            |           |              | Þ                |

- stark vereinfachte Schiffsuche in ALPO
- ETS automatisch auf die n\u00e4chsten 4 Wochen eingegrenzt
- Suche nur mit Teilstrings möglich
- Bestimmungshafen über Freitext oder UnLocationCode.

#### Auftragserfassung: Auftragspositionen

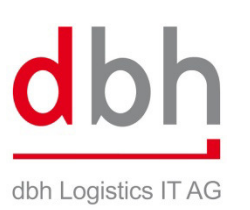

| 🔂 Auftra   | ig         |                     |                      |                     |            |
|------------|------------|---------------------|----------------------|---------------------|------------|
|            | <u></u>    | 🔚 Speichern         | 📔 Speichern und Schl | ießen 🛛 🥪 Speichern | und Senden |
| Auftrag    | _          |                     |                      |                     |            |
| Nummer     | 6326       |                     |                      | BHT Referenz        |            |
| Allgemei   | n 🛕 Ca     | ntainer             |                      |                     |            |
| Positi     | onen       |                     | _                    | _                   | -          |
| Pos.       | A Con      | tainer Nr.          | Containerlänge       | Containerbauart     | Inhaltsbes |
|            |            |                     |                      |                     |            |
|            |            |                     |                      |                     |            |
|            |            |                     |                      |                     |            |
|            |            |                     |                      |                     |            |
|            |            |                     |                      |                     |            |
|            |            |                     |                      |                     |            |
|            |            |                     |                      |                     |            |
|            |            |                     |                      |                     |            |
|            |            |                     |                      |                     |            |
|            |            |                     |                      |                     |            |
|            |            |                     |                      |                     |            |
|            |            |                     |                      |                     |            |
|            |            |                     |                      |                     |            |
|            |            |                     |                      |                     |            |
|            |            |                     |                      |                     |            |
| _          |            |                     |                      |                     |            |
| dir 📩      | nzufügen   | Entfei              | rnen                 |                     |            |
| Geändert a | m 12.09.20 | 008 13:13:40 von Kl | aus Muster           |                     |            |

- Wenn Auftragskopf komplett ist, können die Warendaten erfasst werden. Dazu auf 2. Tab wechseln und mithilfe "Hinzufügen" neue Warenposition erfassen.
- Innerhalb der Warenpositionen können die Positionsdaten auch komplett kopiert werden (inkl. Zoll- und Gefahrgutdaten)
- Über "Entfernen" können selektierte Warenpositionen wieder gelöscht werden.

## Auftragserfassung: Containerdaten

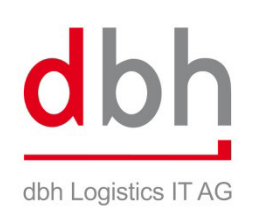

|                 | DDUMORGASAS    | 1                 |                           | 19991     | Alaskia and Aska       | 24050                                  | Change 1.4     |              |
|-----------------|----------------|-------------------|---------------------------|-----------|------------------------|----------------------------------------|----------------|--------------|
| Containernummer | DBHM3664545    | ] Containern<br>1 | ummer prüfen              |           | Nettogewicht           | 24050                                  | Siegel 1       |              |
| Bauart          | GP             | ISO Code          |                           | •         | Tara                   | 4000                                   | Siegel 2       |              |
| änge            | 40 💌           | Zustand           | Voll                      | *         | Bruttogewicht          | 28050                                  | Buchungsnummer | -            |
| löhe            | 86 -           | Ware              | 0622                      | *         |                        | MASCHINEN/-TEILE                       |                |              |
| No              |                |                   |                           |           |                        |                                        |                |              |
| olipositionen   |                |                   |                           |           |                        |                                        |                |              |
| os. / Versa     | andstatus Befr | eiungsmerl        | omal <mark>statist</mark> | tische Wa | arennummer             | Warenbeschreibun                       | g MRN Nummer   | MRN ist korr |
| os. / Versa     | andstatus Befr | eiungsmerk        | amal statist<br>Anzahl    | tische Wa | arennummer<br>1        | Warenbeschreibun                       | g MRN Nummer   | MRN ist kom  |
| os. / Versa     | andstatus Befr | eiungsmerk        | amal statist<br>Anzahl    | tische Wa | arennummer<br>it Tech  | Warenbeschreibun<br>nische Bezeichnung | g MRN Nummer   | MRN ist kon  |
| os. / Versa     | andstatus Befr | eiungsmerk        | omal statist<br>Anzahl    | tische Wa | arennummer<br>it Techi | Warenbeschreibun                       | g MRN Nummer   | MRN ist kom  |
| os. / Versa     | andstatus Befr | eiungsmerk        | amal statist<br>Anzahl    | tische Wa | arennummer<br>it Tech  | Warenbeschreibun                       | g MRN Nummer   | MRN ist kom  |

- Containerdaten und Warenbeschreibungen werden hier erfasst
- Zu einem Container können max.
   999 Zollpositionen erfasst werden
- Zu einem Container können max.
   999 Gefahrgutpositionen erfasst werden.

#### Auftragserfassung: Zolldaten

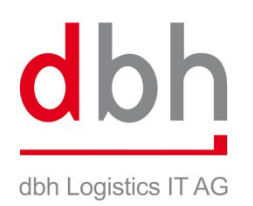

| Zollposition 1/1         |                             |                        |
|--------------------------|-----------------------------|------------------------|
| 📄 🐼 🛅 🔚 Speicherr        | n 📔 Speichern und Schließen | •                      |
| Zollpositionsart         |                             |                        |
| © BHT Zolldaten erfassen | AES Zolldaten erfassen      |                        |
| AES Zolldaten            |                             |                        |
| MRN Nummer               | 08DE124464646464E4          | MRN komplett           |
| Warenposition            |                             | Warenposition komplett |
| Packstück Nummer         |                             | Packstücke komplett    |
| Anzahl Packstücke        |                             | Mindermenge            |
|                          |                             |                        |

"Alte" Papierzollverfahren müssen in ALPO manuell erfasst werden! MRN-Zolldaten können aus ediENT übergeben werden. Nur als MRN-komplett möglich!

| 🗋 😡 🔄 🔚 Speicher        | n 🔚 Speiche                           | rn und                        | Schließen 🖕                                                                                                    |                                                                                  |
|-------------------------|---------------------------------------|-------------------------------|----------------------------------------------------------------------------------------------------|----------------------------------------------------------------------------------|
| Collpositionsart        |                                       |                               |                                                                                                    |                                                                                  |
| BHT Zolldaten erfassen  | CAES Zollda                           | ten erfa                      | assen                                                                                                    |                                                                                  |
| 3HT Zolldaten           |                                       |                               |                                                                                                    |                                                                                  |
| /ersandstatus           | 1000G                                 | *                             | Einheitspapier Gemeinschaft                                                                                                  |                                                                                  |
| 3efreiungsmerkmal       | 283                                   | -                             |                                                                                                    |                                                                                  |
| Bestimmungsland         | US                                    | *                             | Vereinigte Staaten von Amerika                                                                                               | ]                                                                                |
| Herkunftsland           | DE                                    | -                             | Deutschland                                                                                                    | ]                                                                                |
| Warennummer             | 54011010                              | -                             |                                                                                                    |                                                                                  |
| Ausführer               | dbh Testk                             | unde                          |                                                                                                    | ]                                                                                |
| Zoll-Vorpapier          |                                       |                               |                                                                                                    | ]                                                                                |
| Zoll-Bewilligungsnummer | DE6329/SF4                            | 3420                          |                                                                                                    | ]                                                                                |
| Zollstelle              | HZA Inland                            |                               |                                                                                                    | Prüfung durch Zollamt ist erfolg                                                 |
| Warenbeschreibung       | Wasserdich<br>weder das<br>Schrauben, | te Schu<br>Oberteil<br>Stecke | uhe mit Laufsohlen und Oberteil aus Kau<br>I mit der Laufsohle noch das Oberteil sei<br>n oder ähnliche Verfahren zusammenge | tschuk oder Kunststoff, bei denen<br>bst durch Nähen, Nieten, Nageln,<br>fügt is |

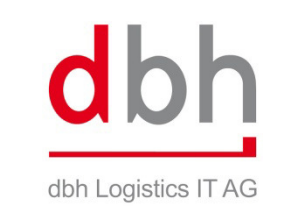

### Auftragserfassung: Gefahrgutdaten

| Gefahrgutpositio      | n 1/1<br>eichern 🔚 Speichern | und Schließen          | a (1997)<br>a (1997)  | _ 🗆 🛛    |
|-----------------------|------------------------------|------------------------|-----------------------|----------|
| Gefahrgut Landtrar    | nsport/Radioaktiv            | •                      |                       |          |
| Gefahrgut             |                              |                        |                       |          |
| Anzahl                | 100                          | Verpackungsgruppe      | 2 💌                   |          |
| IMDG - Code           | 3 💌                          | Bruttogewicht          | 1500,0                |          |
| UN - Nummer           | 1228 💌                       | Explosivgewicht        | 0,0 Sprengstoffschein |          |
| EMS1                  | 0303                         | Flammpunkt             | •                     |          |
| EMS2                  |                              | Meerwassergefährdung   |                       |          |
| MFAG1                 |                              | Wassergefahr Klasse    | 0                     |          |
| MFAG2                 |                              | Technische Bezeichnung |                       |          |
| Primär Label          | 3                            | MERCAPTANS,LIQUID,FL   | AMMABLE,TOXIC,N.O.S.  | <b></b>  |
| Sekundär Label 1      | 61                           |                        |                       | -        |
| Sekundär Label 2      |                              | Auslöser               |                       |          |
| Staumethode           |                              |                        |                       | <b></b>  |
| Verpackungsart        | FASS                         |                        |                       | -        |
|                       |                              | Bemerkung              |                       |          |
|                       |                              |                        |                       | <u>▲</u> |
| :ändert am 12.09.2008 | 13:27:28 von Klaus Muster    |                        |                       |          |

Gefahrgutdaten werden gem. Auftragsdaten erfasst.

#### Auftragserfassung: Kopierfunktionen

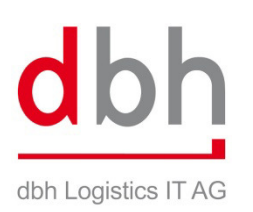

| -            | A LO LO LO COLUMNIALI                  | ummer prüfen                                                        | N N                                                                                                    | Nettogewicht                                                                                                    | 24050                                                                                                    | Siegel 1                                                                                                    |                                                                                                    |
|--------------|----------------------------------------|---------------------------------------------------------------------|----------------------------------------------------------------------------------------------------|----------------------------------------------------------------------------------------------------|----------------------------------------------------------------------------------------------------|----------------------------------------------------------------------------------------------------|----------------------------------------------------------------------------------------------------|
| GP           | ▼ ISO Code                             |                                                                     | • т                                                                                                    | ara                                                                                                    | 4000                                                                                                    | Siegel 2                                                                                                    |                                                                                                    |
| 40           | ▼ Zustand                              | Voll                                                                | • 6                                                                                                    | ruttogewicht                                                                                                    | 28050                                                                                                    | Buchungsnummer [                                                                                                    |                                                                                                    |
| 86           | VVare                                  | 0622                                                                | *                                                                                                    |                                                                                                    | MASCHINEN/-TEILE                                                                                                    |                                                                                                    | *                                                                                                    |
|              |                                        |                                                                     |                                                                                                    |                                                                                                    |                                                                                                    |                                                                                                    |                                                                                                    |
|              |                                        |                                                                     |                                                                                                    |                                                                                                    |                                                                                                    |                                                                                                    | *                                                                                                    |
|              | December 201                           | actoria personale                                                   |                                                                                                    |                                                                                                    |                                                                                                    | · Insergencesant.com                                                                                                    |                                                                                                    |
| sandstatus   | Befreiungsmer                          | kmal statis                                                         | tische War                                                                                                    | ennummer                                                                                                    | Warenbeschreibun                                                                                                    | MRN Nummer                                                                                                    | MRN ist kompl                                                                                                    |
|              |                                        |                                                                     |                                                                                                    |                                                                                                    |                                                                                                    | UBDE12446464646                                                                                                    | <b>X</b>                                                                                                    |
|              |                                        |                                                                     |                                                                                                    |                                                                                                    |                                                                                                    |                                                                                                    | Þ                                                                                                    |
| En En        | tternen                                |                                                                     |                                                                                                    |                                                                                                    |                                                                                                    |                                                                                                    |                                                                                                    |
| en<br>C.Codo | 101 Manuar                             | Awashi                                                              | Couvient                                                                                                    | Taab                                                                                                    | nieste Dezeisterung                                                                                                    |                                                                                                    |                                                                                                    |
| G Code       | 1228                                   | Anzani                                                              | Gewicht                                                                                                    | Tech                                                                                                    | APTANS LICHD FLAMM                                                                                                    |                                                                                                    |                                                                                                    |
|              | 1220                                   | 100                                                                 | 1300,0                                                                                                    | merve                                                                                                    | AF TANS, LINOUP, LAMMA                                                                                                    | ADEE, FOXIC, N.O.S.                                                                                                    |                                                                                                    |
|              |                                        |                                                                     |                                                                                                    |                                                                                                    |                                                                                                    |                                                                                                    |                                                                                                    |
|              |                                        |                                                                     |                                                                                                    |                                                                                                    |                                                                                                    |                                                                                                    |                                                                                                    |
|              |                                        |                                                                     |                                                                                                    |                                                                                                    |                                                                                                    |                                                                                                    |                                                                                                    |
|              |                                        |                                                                     |                                                                                                    |                                                                                                    |                                                                                                    |                                                                                                    |                                                                                                    |
|              | 40<br>86<br>sandstatus<br>0G<br>G Code | 40 Vare<br>200 283<br>283<br>283<br>283<br>283<br>283<br>283<br>283 | 40     ▼     Zustand     Vol       86     ▼     Ware     0622       sandstatus     Befreiungsmerkmal     statis       00     283     64011       00     283     64011       00     283     64011       01     ■     ■       02     283     64011       03     283     64011       04     ■     ■       05     100     ■ | 40     Zustand     Voll     E       86     Ware     0622     Image: Constraint of the second second secon | 40       Zustand       Voll       Bruttogewicht         86       Ware       0622       Bruttogewicht         sandstatus       Befreiungsmerkmal       statistische Warennummer         00       283       64011010         Entfernen       Gode       UN Nummer         1228       100       1500,0 | 40       Zustand       Voll       Eruttogewicht       28050         86       Ware       0622       MASCHINEN/-TELLE         sandstatus       Befreiungsmerkmal       statistische Warennummer       Warenbeschreibung         00       283       64011010       Wasserdichte Schuhe         00       283       64011010       Wasserdichte Schuhe         01       Entfernen       Gode       UN Nummer       Anzahl       Gewicht       Technische Bezeichnung         1228       100       1500,0       MERCAPTANS,LIQUID,FLAMMAR | 40       Zustand       Voll       Eruttogewicht       28050       Buchungsnummer         86       Ware       0622       MASCHINEN/-TELLE       MASCHINEN/-TELLE         sandstatus       Befreiungsmerkmal       statistische Warennummer       Warenbeschreibung       MRN Nummer         OBDE124464646666         DG       283       64011010       Wasserdichte Schuhe mi         Entfernen         Entfernen         G Code       UN Nummer       Anzahl       Gewicht       Technische Bezeichnung         1228       100       1500,0       MERCAPTANS,LIQUD,FLAMMABLE,TOXIC,N.O.S. |

Mithilfe der Kopierfunktionen in allen Masken können die Daten schnell erfasst und abgeändert werden.

#### Auftragserfassung: Daten senden

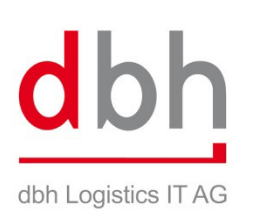

| g               |                                                                            |                                                                                                    |                                                                                                    |                                                                                                    |                                                                                                    |                                                                                                    | 0 _ O ×                                                                                                    |
|-----------------|----------------------------------------------------------------------------|----------------------------------------------------------------------------------------------------|----------------------------------------------------------------------------------------------------|----------------------------------------------------------------------------------------------------|----------------------------------------------------------------------------------------------------|----------------------------------------------------------------------------------------------------|----------------------------------------------------------------------------------------------------|
| 🗋 🔀 🔚 Speichern | 🔡 Speichern und Schlie                                                     | ißen  🔗 Speichern                                                                                            | und Senden 🔄 Auftrag s                                                                                                    | tornieren 🤇                                                                                                    | 🗿 Historie 🖕 🤅                                                                                                    | 💫 🛃 Deutsch                                                                                                    | • •                                                                                                    |
|                 |                                                                            |                                                                                                    | 45                                                                                                    |                                                                                                    |                                                                                                    |                                                                                                    |                                                                                                    |
| 6326            |                                                                            | BHT Referenz                                                                                                 | Kopfnu                                                                                                    | immer 001                                                                                                    | Sta                                                                                                    | tus NEW                                                                                                    |                                                                                                    |
| n 🛕 Container   |                                                                            |                                                                                                    |                                                                                                    |                                                                                                    |                                                                                                    |                                                                                                    |                                                                                                    |
| onen            |                                                                            |                                                                                                    |                                                                                                    |                                                                                                    |                                                                                                    |                                                                                                    |                                                                                                    |
| Container Nr.   | Containerlänge                                                             | Containerbauart                                                                                              | Inhaltsbeschreibung                                                                                                    | Tara                                                                                                    | Netto                                                                                                    | Brutto                                                                                                    | ATB-Numme                                                                                                    |
| DBHM3664545     | 40                                                                         | GP                                                                                                    | MASCHINEN/-TEILE                                                                                                    | 4000                                                                                                    | 24050                                                                                                    | 28050                                                                                                    |                                                                                                    |
| DBHM3664545     | 40                                                                         | GP                                                                                                    | MASCHINEN/-TEILE                                                                                                    | 4000                                                                                                    | 24050                                                                                                    | 28050                                                                                                    |                                                                                                    |
|                 | g Speichern 6326 Conteiner Conteiner Container Nr. DBHM3664545 DBHM3664545 | g Speichern i Speichern und Schlie 6326 Container Container Nr. Containertänge DBHM3664545 40 DBHM3664545 40 | g<br>Speichern und Schließen Speichern<br>6326 BHT Referenz<br>Conteiner<br>Container Nr. Containerlänge Containerbauart<br>DBHM3664545 40 GP<br>DBHM3664545 40 GP | g     Speichern und Schließen     Speichern und Schließen     Speichern und Schließen     Auftrag s       6326     BHT Referenz     Kopfnu       Container     Speichern Vr.     Containerbauart     Inhaltsbeschreibung       DBHM3664545     40     GP     MASCHINEN-FEILE       DBHM3664545     40     GP     MASCHINEN-FEILE | g<br>Speichern Ind Schließen Speichern und Schließen Speichern und Senden Auftrag stornieren (*<br>6326 BHT Referenz Kopfnummer 001<br>Container<br>Container Nr. Containerlänge Containerbauart Inhaltsbeschreibung Tara<br>DBHM3664545 40 GP MASCHINEN-TEILE 4000<br>DBHM3664545 40 GP MASCHINEN-TEILE 4000 | g<br>Speichern und Schließen Speichern und Schließen Speichern und Senden Auftrag stornieren OHistorie ↓<br>6326 BHT Referenz Kopfnummer 001 Sta<br>Container<br>Container Nr. Containerlänge Containerbauart Inhaltsbeschreibung Tara Netto<br>DBHM3664545 40 GP MASCHINEN-TEILE 4000 24050<br>DBHM3664545 40 GP MASCHINEN/-TEILE 4000 24050 | g       Speichern und Schließen       Speichern und Schließen       Speichern und Senden       Auftrag stornieren       Historie       Image: Container         6326       BHT Referenz       Kopfnummer       001       Status       NEW         6326       BHT Referenz       Kopfnummer       001       Status       NEW         Image: Container       Container Nr.       Containertänge       Containerbauart       Inhaltsbeschreibung       Tara       Netto       Brutto         DBHM3664545       40       GP       MASCHINEN-TEILE       4000       24050       28050 |

Über den Button "Speichern und Senden" werden die Daten an BHT / ZAPP übergeben.

Die Rückmeldungen (Quittungen und Fehlermeldungen) können sich in der Historie unter einem Auftrag angesehen werden.

| 😰 Statu: | sinformation   | en     |        | a _ o × |
|----------|----------------|--------|--------|---------|
| 8        | Monitur bestät | igen 🖕 |        |         |
| Statusm  | eldungen       |        |        |         |
| Zeitpun  | kt             | A Pos  | Status |         |
| 28.08.20 | 108 12:23      |        | AUA    |         |
| 28.08.20 | 08 12:31       | 0000   | AUB    |         |
|          |                |        |        |         |
|          |                |        |        |         |
|          |                |        |        |         |
|          |                |        |        |         |
|          |                |        |        |         |
|          |                |        |        |         |
| Details  |                |        |        |         |
| Nr       | 🗠 Тур          | Text   |        |         |
| 1        | SIS            | IDUNA  |        |         |
| 2        | SCA            | 20     |        |         |
| 3        | HAF            | CIABJ  |        |         |
| 4        | ETS            | 200812 | 231    |         |
|          |                |        |        |         |
|          |                |        |        |         |
|          |                |        |        |         |
|          |                |        |        |         |
|          |                |        |        |         |

#### Auftragsdaten: Ausdrucken

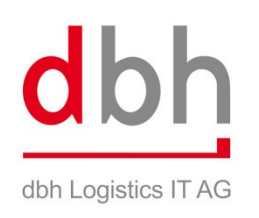

|   |                                                                                                    | / 2                                                                                                 | s AUB                                         |
|---|----------------------------------------------------------------------------------------------------|----------------------------------------------------------------------------------------------------|-----------------------------------------------|
| • | dbh Bremen         Hai           - koi           BHT-Referenz:         #216108           Auftrageter:         DSO - LADEN/ABSETZEN           Auftrageter:         0000594           Dachbearbeiter:         Klaus Muster         | Tenauftrag IIII IIIIIIIIIIIIIIIIIIIIIIIIIIIIIII                                                     | ▲ Klaus Muster<br>1768393<br>BRN<br>S00001005 |
| L | Teletor:         1768393           Adellorg:         BRN           Postion:         000001005           Offene (AG):         BL-Nummer:           Transport:         Depart:           Depart:         595011 - TBN-BREUDOOCHIEE | Abtelung<br>Postion;<br>Offerte (Abw. AG):<br>Revie:<br>Kennwort:<br>22. Bl G. Schulderen 22 BERMEN | Auftraggeber                                  |
| l | Ladehafer: BREMEN ETG: 15.05.2008<br>Besthafen: TOKYO ETA: 10.10.2008<br>Maxier:<br>Austafening:<br>Verianisträger: LKW<br>Kerzarcinen:<br>Haustingten:                                                                          | Enobest. Ort<br>Reeden: DAF<br>Trucken:<br>Anhänger<br><u>Bemerkung:</u>                            |                                               |
|   | Hama 1<br>Auftragspositionen<br>Box Annahi Varsarburn Mattagion                                                                                                    | Waterbeschreibung Gestitt                                                                           |                                               |

- Der Druck in ALPO erfolgt ausschließlich im PDF – Format
- Dadurch sind die Dokumente auch in elektronischer Form verfügbar z.B. eAkte, Email etc.

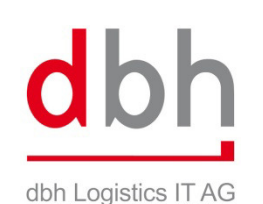

## BHT Modul - Übersicht

| Suchbe | egriff                                                                                    | Kriterium<br>Auftragsnummer                                                                                                    |                                                                                                    | Entsprechung<br>Teil des Feldinhalts                                                                                                    | Auftragsanlage                                                                                                    | Mit erledigten Aufträg                                                                                                    | en 🔍                                                                                                    | Suchen                                                                                                    |
|--------|-------------------------------------------------------------------------------------------|----------------------------------------------------------------------------------------------------|----------------------------------------------------------------------------------------------------|----------------------------------------------------------------------------------------------------|----------------------------------------------------------------------------------------------------|----------------------------------------------------------------------------------------------------|----------------------------------------------------------------------------------------------------|----------------------------------------------------------------------------------------------------|
| BHT A  | Aufträge                                                                                  |                                                                                                    |                                                                                                    |                                                                                                    |                                                                                                    |                                                                                                    |                                                                                                    |                                                                                                    |
| Spalt  | entitel hierhe                                                                            | r ziehen um nach (                                                                                                    | dieser Spalte                                                                                                    | zu gruppieren.                                                                                                    |                                                                                                    |                                                                                                    |                                                                                                    |                                                                                                    |
| Status | BHT Referenz                                                                              | Kopfnummer                                                                                                    | Auftragsart                                                                                                    | Schiffname                                                                                                    | ETS                                                                                                    | Sachbearbeiter                                                                                                    | Abteilung                                                                                                    | Position                                                                                                    |
|        |                                                                                           | 001                                                                                                    | 175                                                                                                    | TBN-PSEUDOSCHIF                                                                                                    | F 15.09.2008                                                                                                    | Klaus Muster                                                                                                    | BRN                                                                                                    | S00001                                                                                                    |
| AUB    | 6215156                                                                                   | Neu<br>Detaile                                                                                                    |                                                                                                    | TBN-PSEUDOSCHIF                                                                                                    | F 31.12.2008                                                                                                    | Klaus Muster                                                                                                    | EXP                                                                                                    | 392392                                                                                                    |
| MOB    |                                                                                           | Auftrag kopieren                                                                                                    |                                                                                                    | MAERSK ANTARES                                                                                                    | 19.09.2008                                                                                                    | Klaus Muster                                                                                                    | 234                                                                                                    | S00012                                                                                                    |
| MOB    |                                                                                           | Vorlage erstellen                                                                                                    |                                                                                                    | TBN-PSEUDOSCHIF                                                                                                    | F 31.12.2008                                                                                                    | Klaus Muster                                                                                                    | BRN                                                                                                    | S00001                                                                                                    |
| AUB    | 6215103                                                                                   | Löschen                                                                                                    | N                                                                                                    | TBN-PSEUDOSCHIF                                                                                                    | F 15.09.2008                                                                                                    | Klaus Muster                                                                                                    | BRN                                                                                                    | S00001                                                                                                    |
| AUB    | 6215103                                                                                   | Auftran senden                                                                                                    | 43                                                                                                    | TBN-PSEUDOSCHIF                                                                                                    | F 15.09.2008                                                                                                    | Klaus Muster                                                                                                    | BRN                                                                                                    | S00001                                                                                                    |
| AUB    | 6215159                                                                                   | Folgeauftrag                                                                                                    |                                                                                                    | TBN-PSEUDOSCHIF                                                                                                    | F 15.09.2008                                                                                                    | Klaus Muster                                                                                                    | BRN                                                                                                    | S00001                                                                                                    |
| AUB    | 6215159                                                                                   | Auftrag stornieren                                                                                                    |                                                                                                    | TBN-PSEUDOSCHIF                                                                                                    | F 15.09.2008                                                                                                    | Klaus Muster                                                                                                    | BRN                                                                                                    | S00001                                                                                                    |
| MOB    |                                                                                           | Standardsortierung wied                                                                                                    | erherstellen                                                                                                    | TBN-PSEUDOSCHIF                                                                                                    | F 31.12.2008                                                                                                    | Klaus Muster                                                                                                    | BRN                                                                                                    | S00001                                                                                                    |
| AUB    | 6215096                                                                                   | 001                                                                                                    | 023                                                                                                    | TBN-PSEUDOSCHIF                                                                                                    | F 31.12.2008                                                                                                    | Klaus Muster                                                                                                    | PKW                                                                                                    | 236364                                                                                                    |
| AUB    | 6215096                                                                                   | 002                                                                                                    | 851                                                                                                    | TBN-PSEUDOSCHIF                                                                                                    | F 31.12.2008                                                                                                    | Klaus Muster                                                                                                    | PKW                                                                                                    | 236364                                                                                                    |
|        |                                                                                           |                                                                                                    |                                                                                                    |                                                                                                    |                                                                                                    |                                                                                                    |                                                                                                    |                                                                                                    |
|        | Suchbe<br>Spaltu<br>Status<br>AUB<br>AUB<br>AUB<br>AUB<br>AUB<br>AUB<br>AUB<br>AUB<br>AUB | Suchbegriff  Suchbegriff  BHT Aufträge Spaltentitel hierhe Status BHT Referenz  AUB 6215156 MOB AUB 6215103 AUB 6215103 AUB 6215103 AUB 6215103 AUB 6215109 AUB 6215096 AUB 6215096 | Suchbegriff       Kriterium         Suchbegriff       Kriterium         Auftragsnummer         BHT Aufträge         Spaltentitel hierher ziehen um nach u         Status       BHT Referenz         Kopfnummer         AUB       6215156         MOB       Vorlage erstelen         AUB       6215103         AUB       6215159         AUB       6215159         AUB       6215159         AUB       6215159         AUB       6215159         AUB       6215159         AUB       6215159         AUB       6215159         AUB       6215159         AUB       6215096         UUT       6215096         UUT       6215096         UUT       6215096 | Suchbegriff     Kriterium       Suchbegriff     Kriterium       Auftragsnummer     Image: Construction of the set of the set of the | Suchbegriff       Kriterium       Entsprechung         Auftragsnummer       Teil des Feldinhalts       Teil des Feldinhalts         BHT Aufträge         Spaltentitel hierher ziehen um nach dieser Spalte zu gruppieren.         Status       BHT Referenz       Kopfnummer       Auftragsart       Schiffname         Aulb       6215156       Neu       125       TBN-PSEUDOSCHIF         AuB       6215103       Auftrag kopieren       MAERSK ANTARES         AuB       6215103       Auftrag senden       Folgeauftrag         AuB       6215159       Folgeauftrag       Auftrag stornieren         AuB       6215096       001       023       TBN-PSEUDOSCHIF         AuB       6215096       002       651       TBN-PSEUDOSCHIF         AuB       6215096       002       651       TBN-PSEUDOSCHIF         AuB       6215096       002       651       TBN-PSEUDOSCHIF         AuB       6215096       002       651       TBN-PSEUDOSCHIF | Neu       Oth       Entsprechung       Auftragsanlage         BHT Aufträge       Auftragsnummer       Iteil des Feldinhalts       Alle         Status BHT Referenz       Kopfnummer       Auftragsart       Schiffname       ETS         Status BHT Referenz       Kopfnummer       1:35       TBN-PSEUDOSCHIFF       15.09.2008         AUB       6215156       Neu       Details       MARERSK ANTARES       19.09.2008         AUB       6215103       Auftrag senden       MARERSK ANTARES       19.09.2008       TBN-PSEUDOSCHIFF       31.12.2008         AUB       6215103       Auftrag senden       Auftrag stornieren       MARERSK ANTARES       19.09.2008         MOB       6215159       Auftrag stornieren       Marg stornieren       TBN-PSEUDOSCHIFF       15.09.2008         MOB       6215096       001       023       TBN-PSEUDOSCHIFF       15.09.2008         AUB       6215096       002       851       TBN-PSEUDOSCHIFF       31.12.2008         TBN-PSEUDOSCHIFF       31.12.2008       TBN-PSEUDOSCHIFF       31.12.2008         MUB       6215096       002       851       TBN-PSEUDOSCHIFF       31.12.2008         MUB       6215096       002       851       TBN-PSEUDOSCHIFF       31.12. | Suchbegriff       Kriterium       Entsprechung       Auftragsanlage       Mit erledigten Aufträge         BHT Aufträge       Auftragsnummer       Teil des Feldinhalts       Alle       Nur eigene Aufträge         BHT Aufträge       Spaltentitel hierher ziehen um nach dieser Spalte zu gruppieren.       Alle       Nur eigene Aufträge         Status       BHT Referenz       Kopfnummer       Auftragsart       Schiffname       ETS       Sachbearbeiter         AUB       6215156       Neu       125       TBN-PSEUDOSCHIFF       15.09.2008       Klaus Muster         AUB       6215103       Auftrag senden       Vorlage erstellen       MAERSK ANTARES       19.09.2008       Klaus Muster         AUB       6215103       Auftrag senden       Folgeauftrag       Auftrag stornieren       TBN-PSEUDOSCHIFF       15.09.2008       Klaus Muster         AUB       6215199       Auftrag stornieren       TBN-PSEUDOSCHIFF       15.09.2008       Klaus Muster         AUB       6215194       Auftrag stornieren       TBN-PSEUDOSCHIFF       15.09.2008       Klaus Muster         AUB       6215196       OU1       UZ3       TBN-PSEUDOSCHIFF       15.09.2008       Klaus Muster         AUB       6215096       OU2       851       TBN-PSEUDOSCHIFF       13.12.200 | Number       Number       Number |

- Übersicht der "aktuellen" Aufträge und die möglichen Funktionen im BHT-Modul
- Toolbar und Suchfunktion ist einheitlich zum ZAPP-Modul
- Kontextmenü (rechte Maustaste) enthält wichtigste Funktionen zu einem Auftrag

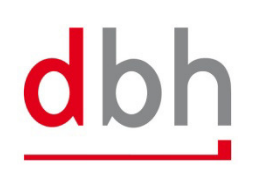

## BHT-Modul: "Suchen und Sortieren"

dbh Logistics IT AG

| Suchbe | egriff          | Kriterium       |     | Ent      | tsprechung              | Auftragsa | nlage      | 📃 Mit erledigten Aufträge | n 🕞       |           |
|--------|-----------------|-----------------|-----|----------|-------------------------|-----------|------------|---------------------------|-----------|-----------|
|        |                 | Auftragsnummer  |     | Те       | eil des Feldinhalts 👘 🔻 | Diese Wo  | che 🔻      | Nur eigene Auffräge       | Q 5       | Suchen 😰  |
|        |                 | Auftragsnummer  |     | <u> </u> |                         |           |            |                           |           |           |
| BHT A  | Aufträge        | BHT Referenz    |     |          |                         |           |            |                           |           |           |
| Spalt  | entitel hierhei | Containernummer |     | e zi     | u gruppieren.           |           |            |                           |           |           |
|        |                 | MRN Nummer      |     | _        |                         |           |            |                           |           |           |
| Status | BHT Referenz    | Offerte         |     | t        | Schiffname              |           | ETS        | Sachbearbeiter            | Abteilung | Position  |
|        |                 | Offerte AR      |     |          | TBN-PSEUDOSCH           | IFF       | 15.09.2008 | Klaus Muster              | BRN       | S00001022 |
| AUB    | 6215156         | Position        |     |          | TBN-PSEUDOSCH           | IFF       | 31.12.2008 | Klaus Muster              | EXP       | 3923929   |
| MOB    |                 | Schiffname      |     | -        | MAERSK ANTARE           | s         | 19.09.2008 | Klaus Muster              | 234       | S0001230  |
| MOB    |                 | 001             | 125 |          | TBN-PSEUDOSCH           | IFF       | 31.12.2008 | Klaus Muster              | BRN       | S00001004 |

- Suchfunktion über bestimmte Kriterien und / oder Zeiträume möglich
- Über die Checkboxen können auch "alte" Aufträge angezeigt werden, und/oder nur die eigenen Aufträge gesucht werden.
- Über den "schwarzen X" Button werden die Suchkriterien zurückgesetzt
- Über die Spaltenköpfe können die Übersichten sortiert werden. Eine Sortierung geht dabei IMMER über alle Datensätze der Datenbank (= Ergebnismenge)
- Die Standardsortierung ist int. Auftragsnummer absteigend und Kopfnr. aufsteigend

| Auftragsnummer | 🛛 Kopfnumn | ner 🛆 Auftragsart |
|----------------|------------|-------------------|
| 6279           | 001        | 022               |
| 6279           | 002        | 050               |
| 6278           | 001        | 022               |
| 6278           | 002        | 050               |
| 6277           | 001        | 125               |

 $\downarrow$  Über den Button "A $\rightarrow$ Z" kann die Sortierung wieder hergestellt werden

### **Email-Benachrichtigung**

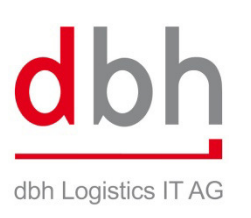

| 😺 dbh Advantage    | e 2008                           |
|--------------------|----------------------------------|
| Datei 🔹 Ansicht 🕶  | Einstellungen 🔹 Info 🍷 🗸 📄 🎵 🔽 📢 |
| Module             | Emailbenachrichtigung            |
| BHT Auftrag        | Auftrage                         |
| Übersicht          |                                  |
| Kritische Aufträge | BHT Aufträge                     |
| Offene Stückentent | träge BHI Referenz AL            |

Jeder Anwender entscheidet für sich, welche Emails er bekommen möchte!

- Konfigurierbare Email-Benachrichtigung: Jeder Anwender kann f
  ür sich einstellen, zu welchen Statuswerte eine zus
  ätzliche Benachrichtigung per Mail kommen soll.
- Es können Kopie-Empfänger mit hinterlegt werden.
- Ab der Version 1.4.xxx kann in der Mail zum AUB / ZOK und BOK der Hafenauftrag als PDF angehängt werden.

| ) 🔚 Speichern   | 📔 Speichern und Schlie | ssen 🗸   |             |
|-----------------|------------------------|----------|-------------|
| motönger        |                        |          |             |
| nipranger       | Lettere Sere site de   |          |             |
| Stellvertreter  | kollege@emailadi       | esse.com |             |
|                 |                        |          |             |
| HT-Statuswerte  |                        |          |             |
| 📃 ACU           | V AUB                  | CPZ      | 📃 DIU       |
| 🔲 ERU           | V FEZ                  | FIM      | FRZ         |
| 🔲 ICU           | 🔲 IDU                  |          | ESTOPP ZOLL |
| 🔽 PRB           | E SPH                  | R SPZ    | STB         |
| 🔲 TOU           | 🔲 ΤΥυ                  | 📝 ZAZ    |             |
| APP-Statuswerte |                        |          |             |
| 🔲 AAG           | 🔲 ACK                  | 🔲 AOK    | 🔲 ВОК       |
| ERR             | FEH                    | FRE      | 🔲 REJ       |
| 🔲 RLS           | E STB                  | STP      | 🔲 UAG       |
| VVAN            | 🔲 док                  |          |             |

# dbh Logistics IT AG

#### **ZAPP-Modul**

#### • Aufbau analog zu BHT – Modul

| ALPO                            |           |                 |                        |                     |                                 |                            |                |                                      |              |           | • X        |
|---------------------------------|-----------|-----------------|------------------------|---------------------|---------------------------------|----------------------------|----------------|--------------------------------------|--------------|-----------|------------|
| atei Ansicht Einstellungen      | r Info∙ , | 🗋 🥻 🐴           | 🗖 🗟 🔹 🛃                | <b>a</b> 8 <b>d</b> | a 🕑 🖄                           | dbh 💌 A                    | Alle Standorte | ▼ CargoOn                            | line 🔹 Deu   | itsch     | * <b>.</b> |
| APP Auftrag                     | Suchbe    | griff Kri<br>Au | terium<br>ftragsnummer | En<br>Te            | tsprechung<br>il des Feldinhalt | Auftragsanlage<br>s 🔻 Alle | Mit e          | erledigten Aufträ<br>eigene Aufträge | igen 🔍 Suct  | nen 🗈     |            |
| Ubersicht<br>Kritische Aufträge | ZAPP      | Aufträge        |                        |                     |                                 |                            |                |                                      |              |           |            |
| Auffrag erfassen                | Status    | Status am       | ZAPP Referenz          | Formular            | Auftragsnum                     | Schiffsname V              | ETS            | Position                             | Zielhafencod | Hafencode | Sachb      |
|                                 | STO       | 02.10.2013      | Z1300003832            | HDS                 | 700                             | TORONTO EXPRES             | 07.10.2013     | QS                                   | USCHI        |           | Johan      |
| voriagen                        | FEH       | 20.06.2014      |                        | HDS                 | 811                             | TORONTO EXPRES             | 05.08.2013     | QS                                   | USCHI        | DEHAM     | Marior     |
|                                 | STO       | 07.10.2013      | Z1300003854            | HDS                 | 702                             | TORONTO EXPRES             | 07.10.2013     | Das ist ein T                        | USCHI        |           | Johan      |
| Heute                           | STO       | 07.10.2013      | Z1300003865            | HDS                 | 703                             | TORONTO EXPRES             | 07.10.2013     | Das ist ein T                        | USCHI        | DEHAM     | Johan      |
| Favoriten                       | BOK       | 15.01.2013      | B13N0000006            | HDS                 | 609                             | TORONTO EXPRES             | 21.01.2013     | TestAUS                              | USCHI        | DEHAM     | Marior     |
|                                 | NEW       | 11.11.2011      |                        | GM01                | 124                             | TORONTO EXPRES             | 14.11.2011     | mmnnm                                | USCHI        | DEHAM     | Marior     |
| Service                         | ZOK       | 01.08.2013      | Z1300003547            | HDS                 | 684                             | TORONTO EXPRES             | 05.08.2013     | QS                                   | USCHI        | DEHAM     | Marior     |
| Chammen dashare                 | NEW       | 20.10.2011      |                        | HDS                 | 122                             | TORONTO EXPRES             | 24.10.2011     | sdfsdfsdf                            | USCHI        | DEHAM     | DBH V      |
| Stammoaten                      | STB       | 07.07.2014      | Z1400003412            | HDS                 | 840                             | Testschifffffffffffffffff  | 17.07.2014     | QSSSSSSS                             | USCHI        | DEHAM     | Johan      |
| APCS Auftrag                    | FEH       | 07.07.2014      | Z1400003423            | HDS                 | 841                             | Testschiffffffffffffffff   | 17.07.2014     | QSSSSSSS                             | USCHI        | DEHAM     | Johan      |
|                                 | ZOK       | 07.07.2014      | Z1400003445            | HDS                 | 848                             | Testschifffffffffffffffff  | 17.07.2014     | QSSSSSSS                             | USCHI        | DEHAM     | Johan      |
| APCS Stammdaten                 | FEH       | 07.07.2014      |                        | HDS                 | 847                             | Testschifffffffffffffff    | 17.07.2014     | QSSSSSSS                             | USCHI        | DEHAM     | Johan      |
| DUT (MUT A. Hanne               | FEH       | 15.07.2014      | Z1400003434            | HDS                 | 842                             | Testschiffffffffffffffff   | 17.07.2014     | QSSSSSSS                             | USCHI        | DEHAM     | Johan      |
|                                 | ZOK       | 27.02.2013      | Z13000001011           | HDS                 | 630                             | TESTSCHIFF                 | 01.03.2013     | Gefahgutgru                          | USCHI        | DEHAM     | Petra E    |
| BHT Stammdaten                  | BOK       | 08.03.2013      | B13N0000050            | GM01                | 638                             | TESTSCHIFF                 | 22.03.2013     | AUS                                  | USCHI        | DEHAM     | Petra E    |
|                                 | ZOK       | 26.02.2013      | Z13M0000002            | HDS                 | 622                             | TESTSCHIFF                 | 01.03.2013     | TD-0010073                           | USCHI        | DEHAM     | Petra E    |
| PORTBASE Auftrag                | FEH       | 28.07.2014      | Z1400003708            | HDS                 | 930                             | Testschiff                 | 24.07.2014     | QS                                   | USCHI        | DEHAM     | Johan      |

#### ZAPP Auftragserfassung: Kopfdaten

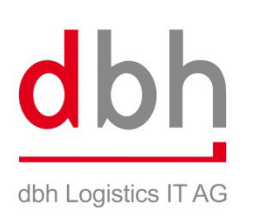

| 🔂 Auftrag                  |                                  |                                                    |                |                 |
|----------------------------|----------------------------------|----------------------------------------------------|----------------|-----------------|
| i 🗋 😣 🗅 🗟 🔚 s              | Speichern 🛛 📔 Speichern und Schl | iessen 🔊 Speichern und Senden 👩 Auftrag stornieren | 🥝 Historie 🖕 🔍 | , 🖄 Deutsch 🔹 🗸 |
| Auftrag                    |                                  |                                                    |                |                 |
| Nummer 459                 |                                  | B/Z Nummer                                         | Status         | 3               |
| 🛕 Allgemein 🛛 Warenpo      | ositionen                        |                                                    |                |                 |
| Auftragskopfdaten          |                                  |                                                    | Auftraggeber   |                 |
| Formularart Hafenda        | itensatz 🔹                       | Ocontainer     OKonventionell     OSammelcontainer | Sachbearbeiter | Klaus Muster    |
| Direktverladung            | 🗖 Seedurchfuhrgut 🔳              | 🔘 Zolldaten 💿 AES - Daten                          | Telefon        | 00494211768393  |
|                            |                                  |                                                    | Fax            | 00494211768392  |
| Schiffsdaten               |                                  |                                                    | Position       | 544646          |
| Abfahrtsnummer             | XXX99999                         | Iransportart                                       | Offerte        |                 |
| Schiffsname                | Emma Maersk                      |                                                    |                |                 |
| Makler                     | MAE                              | Gefahrgut                                          | FOB Spediteur  |                 |
| Reeder                     | MAE                              | Gefahrgut V                                        | Name           |                 |
| Schuppen                   | BK9 🔻                            | Beauftragter                                       | Position       |                 |
| Ladehafen                  | DEHAM                            | Buchungsnummer                                     | Kaikonto       |                 |
| ETS (Abfahrt)              | 19.09.2008 💌                     | Vermerk                                            | Dakosy Code    |                 |
| Bestimmungshafen           | SGSIN                            |                                                    |                |                 |
| Endbestimmungsort          |                                  |                                                    |                |                 |
|                            |                                  |                                                    |                |                 |
|                            |                                  |                                                    |                |                 |
|                            |                                  |                                                    |                |                 |
| Geändert am 12.09.2008 14: | 25:05 von Klaus Muster           |                                                    |                |                 |

- leicht veränderte Kopfdaten
- Auch mit Pflichtfeldprüfung!

| Portbase Auftrag er                                                                                                    | fassen                                                                                                    |
|----------------------------------------------------------------------------------------------------|----------------------------------------------------------------------------------------------------|
| Einfache Dateneingabe     PORTBASE Auftrag     PORTBASE Auftrag     Speichern I Speichern und Schliesse     Auftrag     Nummer 9454     Allgemein Warenpositioner                                                                                                    | Seit Januar 2010 können Sie Ihre<br>Container in Rotterdam und<br>Amsterdam über ALPO bei<br>Portbase anmelden!                                   |
| Auftragskopfdaten       Zusa         PORTBASE Daten       Zusa         Zolldokument       EX       Image: Common State State St | Atzinformationen<br>Additions buch Nr 151<br>Positionsdaten 1/1<br>Speichern Ind Schliessen I I P P<br>Containernummer MSKU6834367 Shippers Owned |
| Benutzerdaten (Identifikation : MBH)       Sachbearbeiter     Y ====================================                                                                                                    | Buchungsnummer 8 51<br>Gewicht 14364 KGM<br>Geändert am 28.11.2013 14:08:56 von A Zubi                                                            |
| Fax       Prozesstyp       Declarant       Geändert am 28.11.2013 14:08:58 von A Zubi                                                                                                    |                                                                                                    |

| Einfach                                                                   | ne Dateneing        | gabe                      |                                                      | Seit 2012 k                                   | önnen Sie                           | lhre                   |
|---------------------------------------------------------------------------|---------------------|---------------------------|------------------------------------------------------|-----------------------------------------------|-------------------------------------|------------------------|
| APCS Auftrag                                                              | Speichern 📄 Speic   | nem ana                   |                                                      | ntainer, seit 2<br>ntwerpen und<br>ALPO am AF | 2014 auch<br>d Zeebrüge<br>PCS anme | RoRo in ge über elden! |
| Jigemein Warenpo<br>Auftragkopfdaten<br>Auftragart<br>© Container - Auftr | ag 🔘 RoRo - Auftrag |                           |                                                      |                                               |                                     |                        |
| Zusatzinformatione<br>Speditionsbuch-Ni<br>Kunde<br>Schiffenome           | n<br>. []           | Ladeterminal<br>Ladehafen | 2 Positionsdaten :                                   | I/1<br>Speichern 🔚 Speiche                    | ern und Schliessen                  |                        |
| ETD                                                                       | (none) 🔻            | Jestimurgan               | Containernummer<br>Buchungsnummer<br>Anlieferungsart | MSKU1212122<br>124555<br>LKW<br>ANTWERPEN     |                                     | Shippers Owned 🔽       |
| Benutzerdaten (Ide                                                        | ntifikation : {0})  |                           | MRN-Nr.                                              |                                               |                                     | MRN zufügen            |
| Sachbearbeiter                                                            | Marion Mueller      |                           | MRN Positionen                                       |                                               |                                     |                        |
|                                                                           |                     |                           |                                                      |                                               | 7 - II - I - I                      | -                      |